## 保健福祉事務所及びセンターから修正依頼がきたら

届出された給食施設栄養管理報告書に記入漏れ等があった場合には、保健福祉事務所及び センターが、報告書を申請者へ返却し、電話又は電子メールにて修正依頼をします。その場 合には、下記を参考に再申請を行ってください。

① 「給食施設栄養管理報告書の電子届出について」のページ(画面1)を開き、「e-kanagawa電子申請のページへ(別ウィンドウで開きます)」を選択してください。

|                                       | 印刷用ページを表示 更新日:20 |
|---------------------------------------|------------------|
| 給食施設栄養管理報告書の電子届出について                  | // よくみられている      |
| 給食施設栄養管理報告書の提出についてご案内しております。          | ◎ 高校入試           |
|                                       | ● ツキノワグマ情報       |
|                                       | ● 県職員採用          |
|                                       | ● 海岸・港湾監視カ>      |
|                                       | 公立中学卒業予定者<br>希望  |
|                                       | ● 県の広報           |
| 給食施設栄養管理報告書の提出について、e-kanagawa電子申請を    |                  |
| ご利用いただけます。                            | 神奈川県公式           |
|                                       |                  |
| ー<br>e-kanagawa電子申請のページへ(別ウィンドウで開きます) |                  |
| →給食施設栄養管理報告書様式のダウンロード                 | か な チ ャ ン        |
| → <u>電子申請手続の流れについて</u>                |                  |
| (画面1)                                 |                  |

② 「手続き説明」のページ(画面2)が開きますので、「申込内容照会」を選択してください。

| Q-KANAGAWA 神奈川県 電子申請システム                                                                                                    | 2 ログイン    |
|----------------------------------------------------------------------------------------------------|-----------|
|                                                                                                    | 利用者登録     |
|                                                                                                    | 🖮 予約手続き   |
| ましたの                                                                                                    < |           |
| 手続き申込                                                                                                    |           |
|                                                                                                    | 💎 申し込みをする |
|                                                                                                    |           |
| 手続き説明                                                                                                    |           |
| この手続きは連絡が取れるメールアドレスの入力が必要です。                                                                                                    |           |
|                                                                                                    |           |

(画面2)

- ③ 「申込照会」のページ(画面3)が開きますので、整理番号・パスワードを入力していた だき、「照会する」を選択してください。
  - ※整理番号・パスワードは、最初に届出した際の申込完了画面または申込完了通知メール に記載されています。

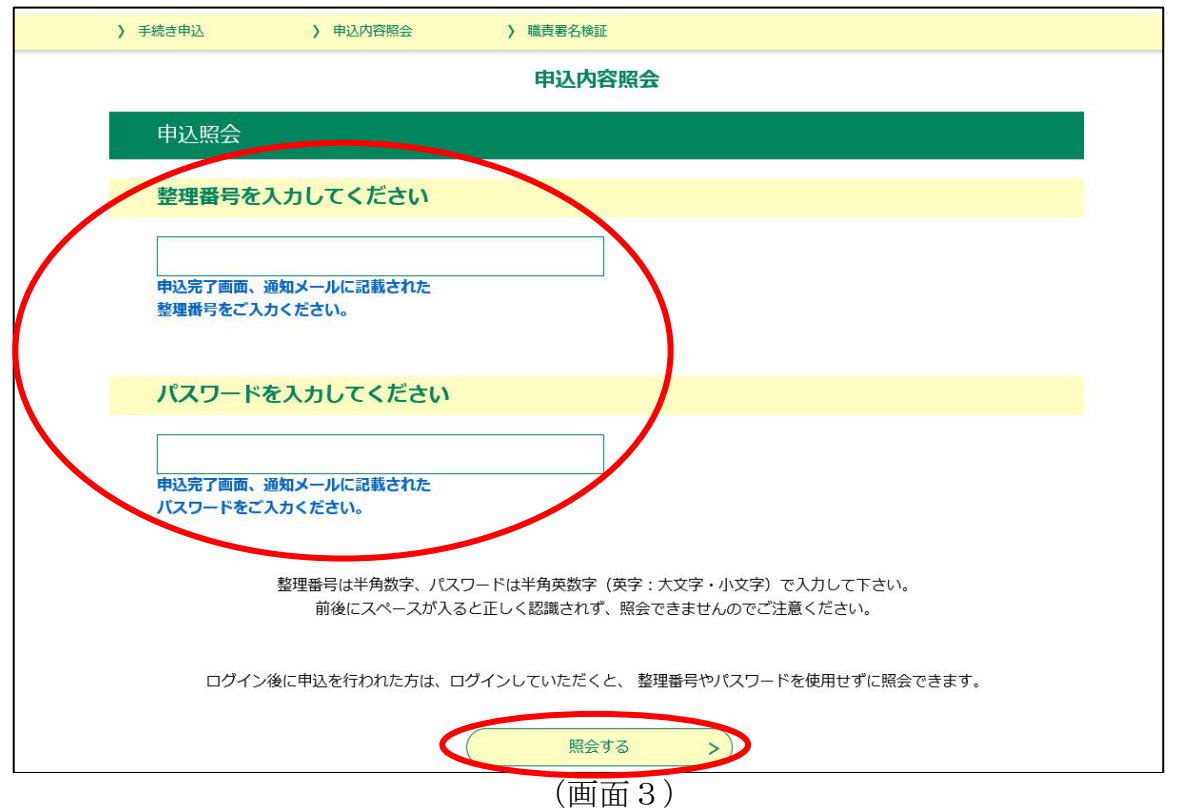

④ 「申込内容」のページ(画面4)が開きますので、画面下部の「修正する」を選択してく ださい。

|                        |                            | 給食施設栄養管理報告書                                       |  |
|------------------------|----------------------------|---------------------------------------------------|--|
|                        | 提出情報                       |                                                   |  |
|                        | 提出年月日                      | 令和3年12月9日                                         |  |
|                        | 提出先                        | 厚木保健福祉事務所<br>(提出先の保健福祉事務所、センターを間違えないようお気をつけください。) |  |
|                        | 施設情報                       |                                                   |  |
|                        | 施設名称                       | 神奈川県庁<br>(金角40文字以内で入力してくたさい。)                     |  |
|                        | 所在地                        | 横浜市中区日本大通1<br>(金角60文字以内で入力してくたさい。)                |  |
|                        | 管理者情報                      |                                                   |  |
|                        | 職名                         | 総務課長<br>(金角20文字以内で入力してください。)                      |  |
|                        | 氏名                         | 神奈川太郎                                             |  |
|                        | 給食施設栄養管理報告書                |                                                   |  |
|                        | 給食施設栄養管理報告書(第8             | 3号様式). <u>xlsx</u>                                |  |
|                        |                            |                                                   |  |
| 忍後、必ずブラウサ<br>込んだ内容を修正す | 「を閉じてください。<br>「る場合は、【修正する】 | ボタンを選択してください。                                     |  |
|                        | < 申込照会                     | へ戻る 再申込する >                                       |  |
|                        |                            |                                                   |  |

(画面4)

⑤ 「申込変更」のページ(画面5)が開きますので、電話又は電子メールにて指摘された項 目を修正し、「確認へ進む」を選択してください。

※報告書を再添付する際は、「削除」を選択してただき、参照より修正した報告書を添付 してください。

|              | 給食施設栄養管理報告書                                             |
|--------------|---------------------------------------------------------|
| 提出情報         |                                                         |
| 提出年月日        | ※令和 <b>v</b> 3 年 12月 13日                                |
| 提出先          | ※ [厚木保健福祉事務所 ✓<br>(提出生の保健福祉事務所 センターを閉論また)、トラお気をつけください、) |
| 施設情報         |                                                         |
|              | ※<br>神奈川県庁                                              |
| 施設名称         |                                                         |
| FF 가는 바이     | ※横浜市中区日本大通1                                             |
| 77111246     | (全角60文字以内で入力してください。)                                    |
| 管理者情報        |                                                         |
| 職名           | ※ 総務課長                                                  |
|              | (全角20文字以内で入力してください。)                                    |
| 氏名           | 申請者の氏名または、法人名を入力してください。<br>※氏: 神奈川 名: 太郎                |
| 給食施設栄養管理報告書  |                                                         |
| ※給食施設栄養管理報告書 | (第8号様式) xlsx                                            |
| (< 詳約        | 町へ戻る 確認へ進む >                                            |
|              | (画面 5)                                                  |

⑥ 「申込変更確認」のページ(画面6)が開きますので、修正内容をご確認いただき、「修 正する」を選択してください。

| 提出情報                                        |               |
|---------------------------------------------|---------------|
| 提出年月日 令和3年12月13日                            |               |
| 厚木保健福祉事務所<br>提出先<br>(提出先の保健福祉事務所、センターを間違えない | ようお気をつけください。〉 |
| 施設情報                                        |               |
| 施設名称 神奈川県庁<br>(全角40文字以内で入力してください。)          |               |
| 所在地 横浜市中区日本大通1 (全角60文字以内で入力してください。)         |               |
| 管理者情報                                       |               |
| 職名 総務課長<br>(全角20文字以内で入力してください。)             |               |
| 氏名 神奈川太郎                                    |               |
| 給食施設栄養管理報告書<br>給食施設栄養管理報告書(第8号様式)xlax       |               |

⑦ 「申込変更完了」のページ(画面7)が開きますので、これにて申請内容の修正は完了と なります。

| e-KANAGI | 日本 神奈川県  | 電子申請システム         | ■ ログイン |
|----------|----------|------------------|--------|
|          |          |                  | 利用者登録  |
| 手続き申込    | > 申込内容照会 | > 職責署名検証         |        |
|          |          | 申込内容照会           |        |
| 申込変更完    | 钌        |                  |        |
|          |          |                  |        |
|          |          | 手続き内容の修正が完了しました。 |        |
|          |          |                  |        |
|          |          |                  |        |

(画面7)